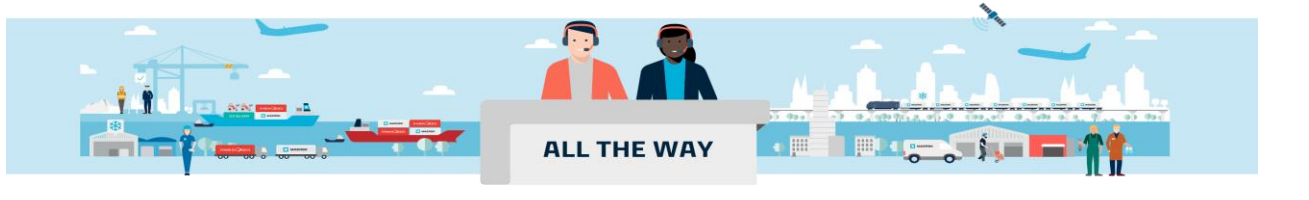

## Handbook - 如何在网站申请目的港放单

### 1. 目的港放单是什么?

目的港放单是指把正本提单权限转移给到收货人,收货人可以在目的港打印正本提单。

### 2. 关于提单异地签发服务费

为了持续为您提供灵活可靠的服务,马士基于 2025 年 3 月 10 日起推行全球性的"提单异地签发服务费"。 该附加费涵盖了在与起运地或发货人所在地不同的地点提供提单的行政成本,并将按每份提单收取。服务费(费率和货币)将根据提单新接收方所在国家收取。点击**此处查看具体费率** 

### 3. 在网站补料时已经选了"目的地放行",还需要再次申请目的港放单吗?

在网站补料的时候选择了目的地放行,仍然需要在确认进行目的港放单的时候,按照此操作指南提交目的港放单 申请。

### 4. 网站目的港放单申请方式及前提条件:

### 如果网签客户正本提单已挂网,通过"订单详情版面-Transfer bill of lading"发起申请:

处理时间:提交申请后一般会即时完成;少数未能即时完成的情况,提交申请后四个工作小时内处理完成。

前提条件:

- 1) 只有提单接收方可以申请,且提单接收方公司有网签权限
- 2) 提单类型为正本提单
- 3) 正本提单已挂网
- 4) 收货人不是 to order
- 5) 目的港国家接受目的港放单

#### ===== 操作步骤: 见指南<mark>第二页到第五页</mark> ======

提单样本阶段,可以通过"订单详情版面-其他提单操作"发起目的港放单申请:

处理时间:提交申请后四个工作小时内处理完成。

#### 前提条件:

- 1) 只有提单接收方可以申请
- 2) 提单类型为正本提单,海运单无需申请
- 3.1) 如果提单接收方公司没有网签权限,需要在样本签发后正本提单签发前申请

**3.2**)如果提单接收方公司**有网签权限,样本签发后正本提单挂网前**可以按照此种方式申请;另外,如果提单**收货人是 to order,正本提单挂网后,**也需要按照此种方式申请。

===== 操作步骤:见指南<u>第六页到第七页</u> ======

## 如何在网站申请目的港放单

1. 登陆 www.maersk.com 后, 输入需要申请目的港放单的提单号码并点击 "货件追踪" 按钮。

| MAERSK Prices Book v Tracking Sch                                                                                                    | iedules Services 🗸 Manage 🗸                                                                                                    | en ∽ 9, 0, ⑦ ④ ≡                                                                                                    |
|----------------------------------------------------------------------------------------------------|----------------------------------------------------------------------------------------------------|----------------------------------------------------------------------------------------------------|
| Welcome to yo                                                                                                    | UF HUD / Customise                                                                                                    | 123456789 View details                                                                                                    |
| <ul> <li>■ Export overview</li> <li>■ Import overview</li> <li>We're looking<br/>to improve<br/>vour Hub</li> </ul>                                                                             | ☑ Outstanding tasks<br>For vessel d<br>录入提                                                                                                    | 含 5 <sup>t</sup> →t Overview 是单号码并点击"货件追踪"按钮                                                                                                    |
| MyCustoms     We would appreciate your     feedback in a short survey                                                                                                    | Submit shipping Submit shipping                                                                                                    | 202 098 1008<br>Submit VGM Departing Arriving                                                                                                    |
| 跳转到" <b>订单详情"的"概要"</b> 页面后)<br>钮继续。                                                                                                    | 点选页面右边的" <b>Transfer Bi</b> l                                                                                                    | <b>ill of Lading"</b> 选项并点击"Continue"按                                                                                                    |
| MAERSK       Prices       Book v       Tracking         Shipment details         B/L number: <sup>©</sup> Chongqing<br>Track          Duplicate Amend<br>12 Feb 2025                            | , CN (© Lazaro Cardenas, N<br>Arrives Lazaro Cardenas, N<br>Arrives Lazaro Carden<br>22 Mar 2025                                                             | $EN \lor \bigcirc \bigcirc \bigcirc \bigcirc \bigcirc \bigcirc \bigcirc \bigcirc \bigcirc \bigcirc \bigcirc \bigcirc \bigcirc \bigcirc \bigcirc \bigcirc \bigcirc \bigcirc $ |
| Summary Documents Containers & VGM Part<br>O tasks to complete ③<br>Submit shipping instruction                                                                                                 | ties Charges & Invoices Log<br>4 documents issued ③<br>Original Bill of Lading                                                                               | ■ Bill of Lading ⑦      企 ⑦<br>● B/L issued to                                                                                                    |
| by 01 Mar 2025, 04:00       Pick empty container<br>by 01 Mar 2025, 21:00       Submit VGM<br>by 02 Mar 2025, 18:00                                                                             | On 12 Feb 2025, 04:50 UTC           Certified True Copy of B/L           on 12 Feb 2025, 04:50 UTC           Verify copy           on 11 Feb 2025, 08:40 UTC | 点选"Transfer Bill of Lading"按钮并<br>击"Continue"按钮继续。注:需要#<br>接收方来提交申请,且正本提单挂网质                                                                                                 |
| View all tasks                                                                                                    | View all documents                                                                                                    | 件有到此.改功。<br>— conect charges payer to<br><u>Add payer</u>                                                                                                    |
| 안 Transport plan summary ⑦<br>Status: In transit<br>Last event: Load at GUOYUAN TERMINAL, CN on 12 Feb 202<br>Next event: Vessel arrival at YANGSHAN SGH GUANDONG TE<br>00:00<br>Track shipment | 5, 05:05 38 days<br>SRMINAL, CN on 02 Mar 2025,                                                                                                    | B/L release       Learn more         Electronic cargo release / Telex         Transfer Bill of Lading         Continue                                                       |

### 如何申请目的港放单 Handbook 16-How to Apply Destination Release ---2025/03/17

3. 进入"B/L release"页面后,在 B/L release payer 处选择支付提单异地签发服务费的付款方,Transfer B/L to 处选择 Consignee,勾选好接受条款并点击页面下方的 Submit request 按钮然后点击"Yes, transfer"按钮即可提交目的港放单申请。

MAERSK Prices Book ~ Tracking Schedules Services ~  $en \sim \circ \circ \circ \odot \odot \equiv$ Manage  $\sim$ ← Back Shipment details ? B/L, container, booking no. or booked by ref. View details B/L number: Singang, CN 1 x 40 Dry High Ø Koprivnice, CZ Departed Xingang, Tianjin, CN Arrives Bremerhaven, Bremen, DE Aluminium, aluminium. 15 Mar 2025 11 May 2025 Transfer Bill of Lading Transfer B/L to Consignee Change BIKE \*\*\*\*\* BIKE STER TEL:4 FAX:4 KOPR..... Transfer B/L payer View charges Please select a payer Confirmation of the B/L transfer will be sent to 1. @maersk.com (default) 2. Enter consignee or other email address address 处和+ADD another email address 处分别填写一个额外 Email address (optional) + Add another email address I accept the Terms & Conditions for B/L transfer & the payer selected above is in agreement to pay the B/L transfer charge. ① On submitting request, your invoice will be ready within 20 minutes for most of the cases. Sometimes it can take up to 12 hours. If you don't have a credit agreement with Maersk, kindly complete your payment promptly to ensure a smooth cargo release at the destination. The message is not applicable if you have pre-paid the Bill of lading transfer fee. Submit request

### 如何申请目的港放单 Handbook 16-How to Apply Destination Release ---2025/03/17

| I accept the Terms & Conditions for B/L transfer & the paver selected above is in agreement to r                                                                                    |                                                                                                    |                                                          |  |
|----------------------------------------------------------------------------------------------------|----------------------------------------------------------------------------------------------------|----------------------------------------------------------|--|
| <ul> <li>On submitting request, your invoice will be ready<br/>hours. If you don't have a credit agreement with N<br/>release at the destination. The message is not app</li> </ul> | Transfer of B/L ownership<br>Ownership of cargo will be transferred<br>Do you want to proceed?                                                                                                    | 再次核对新的提单接收方公司名,<br>确认无误后点击"Yes, transfer"<br>确认转移正本提单权限。 |  |
| Submit request                                                                                                    | Car                                                                                                    | ncel Yes, transfer                                       |  |
| Shipment details                                                                                                    | B/L, container, booking no. or booking no. or bo | boked by ref. View details                               |  |
| ☆ 网页显示如下提示就代表提交成功,同时邮箱里会收到系统发送的主题带有 Bill of Lading Transfer XXX(提单号码)的邮件回执。                                                                                                    |                                                                                                    |                                                          |  |
| <ul> <li>Thank you for the B/L transfer request.</li> <li>BL transfer request is being processed. All the email recipients will receive confirm</li> </ul>                          | nation email shortly.                                                                                                    |                                                          |  |

您可以根据邮件回执内容显示查看目的港放单是否已完成。

◆ 如果回执内容显示 XXX company can now download the Original Bill of Lading online,表示目的港放单已经 完成,同时可通知收货人直接登陆网站下载正本提单。

🔆 MAERSK

Go to your Hub Dashboard on Maersk.com

### Transfer Bill of lading

Dear Tina,

We confirm:

- Transfer of B/L 123456789 has been successfully processed.
- The B/L has been transferred to ABC COMPANY
- ABC COMPANY can now download the Original Bill of Lading online.
- A service charge of USD 30.00 will be applied and invoiced to ABC COMPANY

**Note:** Invoice will be ready few days before vessel arrival. If you don't have a credit agreement with Maersk, kindly complete your payment promptly to ensure a smooth cargo release at the destination. This message is not applicable if you have pre-paid the Bill of lading transfer fee.

Please check the updated status on Shipment Details.

◆ 如果回执内容显示 XXX company can contact the local Maersk office to collect the B/L,表示目的港放单申请已经处理完毕,同时可通知收货人联系目的港办事处申请领取正本提单。

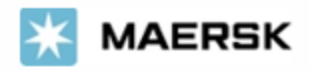

Go to your Hub Dashboard on Maersk.com

## Transfer Bill of lading

Dear Tina,

We confirm:

- Transfer of B/L 123456789 has been successfully processed.
- The B/L has been transferred to ABC COMPANY
- ABC COMPANY can contact the local Maersk office to collect the B/L.
- A service charge of USD 30.00 will be applied and invoiced to ABC COMPANY

**Note:** Invoice will be ready few days before vessel arrival. If you don't have a credit agreement with Maersk, kindly complete your payment promptly to ensure a smooth cargo release at the destination. This message is not applicable if you have pre-paid the Bill of lading transfer fee.

Please check the updated status on Shipment Details.

◇ 如果邮件主题同时含有受理号码,表示需要公邮客服进行进一步跟进,您会在四个工作小时内收到答复。

From: Maersk Support Team <autoreply@maersk.com> Sent: 2025 年 2 月 11 日 16:40 To: Test <test@test.com> Subject: Your Case Number : 2502-302349183 Bill of Lading Transfer 123456789

# 如何在网站申请目的港放单

### 1. 登陆 www.maersk.com 后, 输入需要申请目的港放单的提单号码并点击 "货件追踪" 按钮。

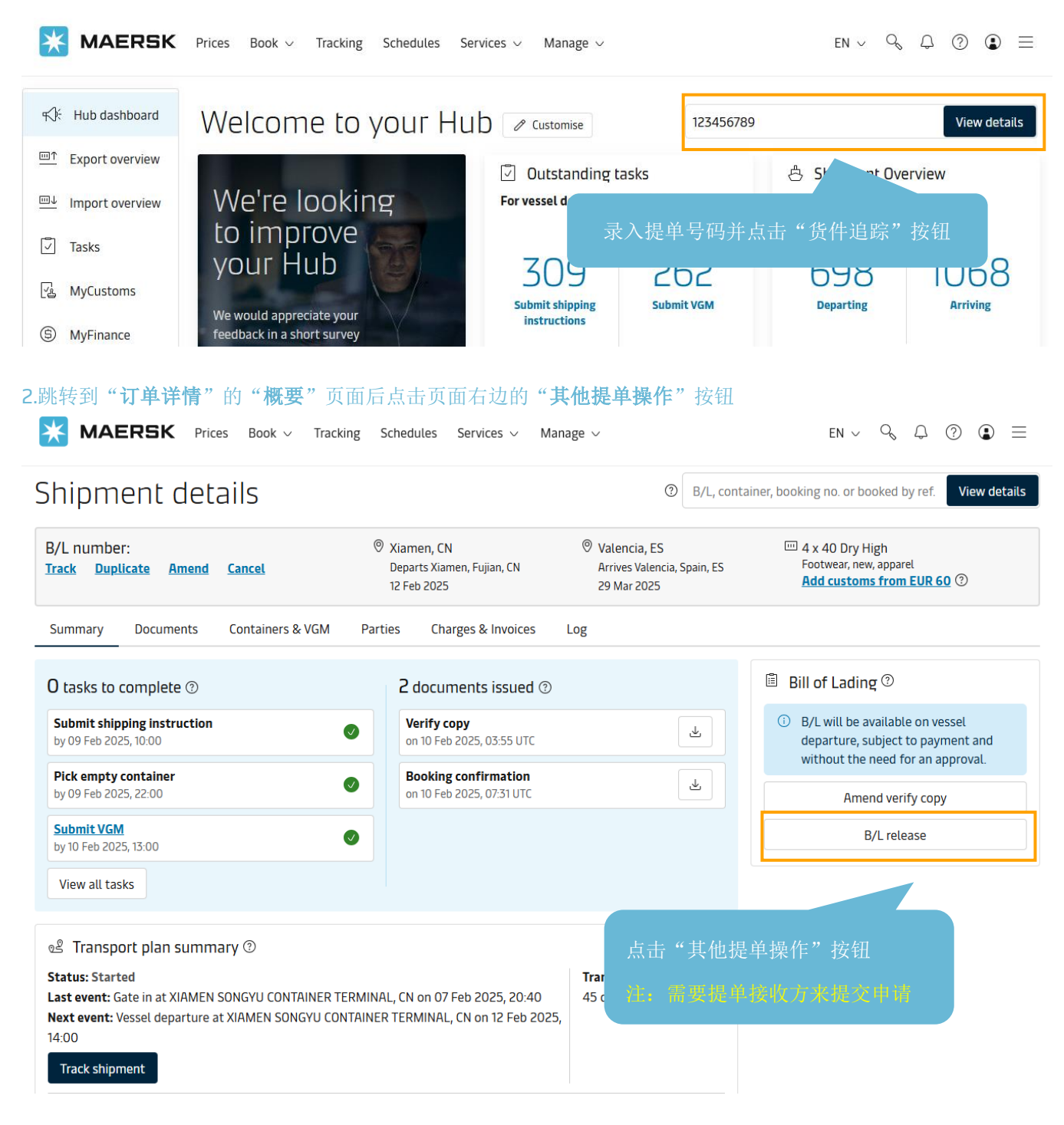

### 如何申请目的港放单 Handbook 16-How to Apply Destination Release ---2025/03/17

3. 进入"其他提单操作"页面后,在 Select release type 处选择 **Issue final Bill of Lading to other party**, Send the Bill of Lading to 处点选 **Shipment party** 后,再从下拉菜单选择 **Consignee**,然后点击页面下方的 **SUBMIT REQUEST** 按钮提交目的港放单申请即可。

| <b>MAERSK</b> Prices Book ~ Tracking Schedules Se                                                                                                    | ervices $\lor$ Manage $\lor$ EN $\lor$ $\diamondsuit$ $\bigtriangleup$ $\diamondsuit$ $\textcircled{O}$ $\textcircled{D}$ $\textcircled{D}$ |  |  |
|----------------------------------------------------------------------------------------------------|----------------------------------------------------------------------------------------------------|--|--|
| ← Back to shipment details                                                                                                    |                                                                                                    |  |  |
| Shipment:                                                                                                    | ↓ From ↓ To<br>Xiamen, China → Valencia, Spain<br>12 Feb 2025 04:30 29 Mar 2025 21:00                                                       |  |  |
| Request to release Bill of Lading                                                                                                    |                                                                                                    |  |  |
| Select release type:                                                                                                    |                                                                                                    |  |  |
| ① Courier delivery is not available in your country. Please contact your local office for                                                                                                    | or more information.                                                                                                    |  |  |
| Courier delivery ⑦                                                                                                    |                                                                                                    |  |  |
| Issue Bill of Lading to other party (?)                                                                                                    |                                                                                                    |  |  |
| Send the Bill of Lading to: <ul> <li>Shipment party</li> <li>Select other party</li> </ul> <li>Consignee  <ul> <li>Consignee</li> </ul> </li> <li>Party Address ALVAR</li>                                                      | 一下收货人信息,如果发现收货<br>误,联系客服核实更新正确后再<br>。                                                                                                    |  |  |
| (12700<br>: OPTIONS<br>A copy of the release request will be sent to:<br>Email address<br>test@test.com<br>Send an additional copy to:                                                                                          | 接收目的港放单申请回执的默认邮箱地址为当前登陆账号注册的<br>邮箱。<br>如需其他邮箱接收,可以勾选 Send an additional copy to 去添<br>加一个额外的邮箱。                                             |  |  |
| ① By making this request via our website, you warrant that the selected company will now be the lawful recipient of the goods.                                                                                                  |                                                                                                    |  |  |
| SUBMIT REQUEST                                                                                                    | 'SUBMIT REQUEST"按钮即可提交目的港放单申请。                                                                                                    |  |  |
| Request to release Bill of Lading<br>Request submitted successfully!<br>Your request to release BoL for the shipment TESTSI205 has been submitted successfully. Please check your emails (if you have requested an email copy.) |                                                                                                    |  |  |
|                                                                                                    | 系统发送的主题带有受理号码的邮件提交回执。您会在四个工作小时内收到处理结果答复。                                                                                                    |  |  |